## Enrolling in United Corporate Direct

## How To: Enroll in United Corporate Direct

You can connect your United MileagePlus® number with Concur and your United reservation details will automatically sync to your Concur account.

Step 1 Join Now on <u>united.com</u> Below are screenshots for guidance. Once you've completed the required information for joining, you will receive an email with your United MileagePlus® number. (Please skip to Step 2 if you already have a United MileagePlus® number).

## a. Click Join Now from the home screen

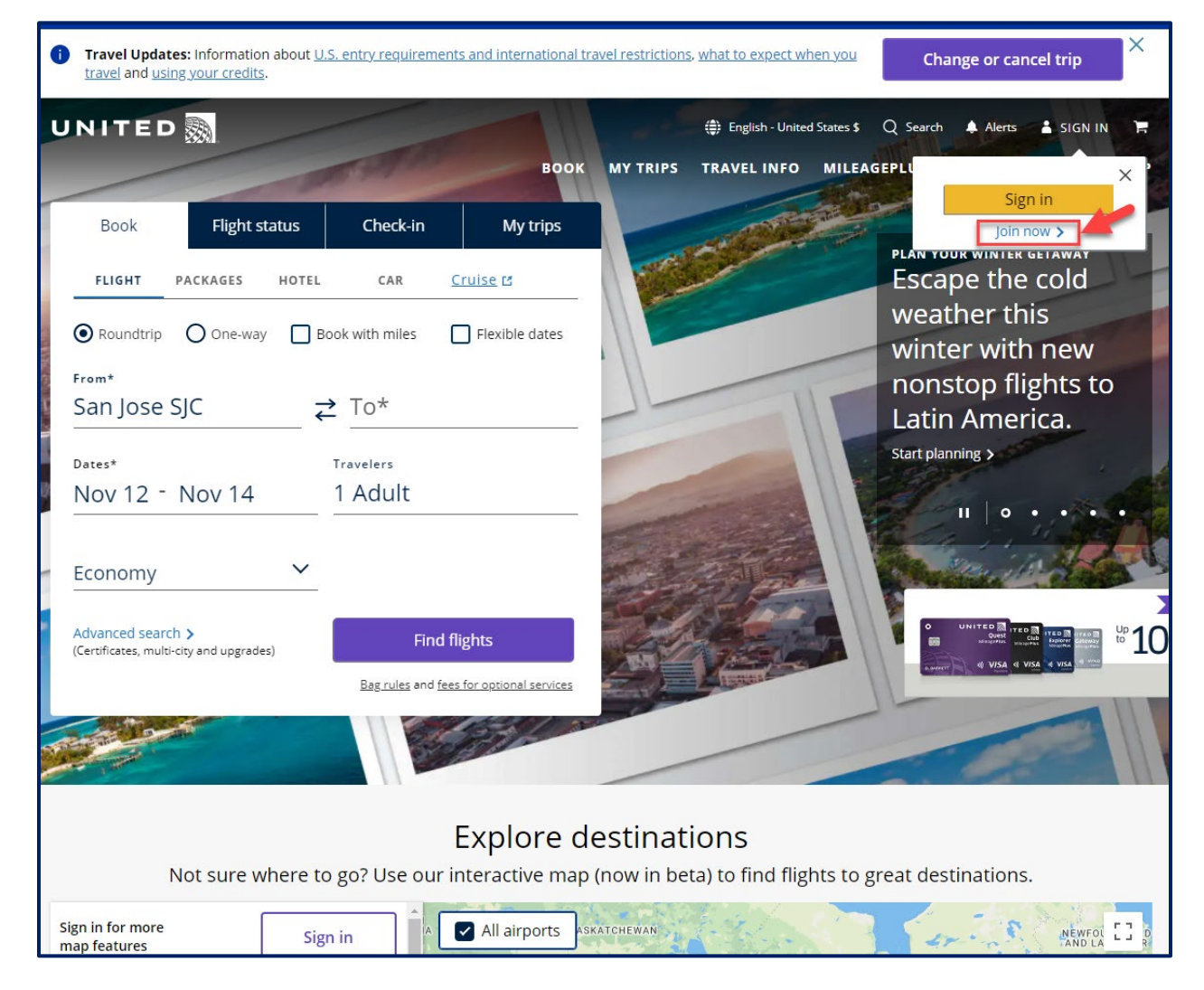

b. Enter your name, date of birth and gender (should match your government issued ID) on the "Create Account" page and then click the "Continue" button

| Create account                                                                   |                                                      |                                          |                                      |
|----------------------------------------------------------------------------------|------------------------------------------------------|------------------------------------------|--------------------------------------|
| Start your MileagePlus adventure by cr<br>when you enjoy everyday activities and | eating an account. Our MileagePlus<br>l experiences. | loyalty program is free to join and rewa | ards you with miles when you fly and |
| Already have an account? <u>Login</u>                                            |                                                      |                                          |                                      |
| ····>                                                                            |                                                      | X                                        |                                      |
| Earn &                                                                           | Miles never                                          | Easily save &                            | Quicker                              |
| redeem miles                                                                     | expire                                               | manage trips                             | check-in                             |
| SLAC                                                                             |                                                      |                                          |                                      |
| SLAC                                                                             |                                                      |                                          |                                      |
| Middle name/initial (Optional)                                                   |                                                      |                                          |                                      |
| If snown on ID                                                                   |                                                      |                                          |                                      |
| Last name                                                                        |                                                      |                                          |                                      |
|                                                                                  |                                                      |                                          |                                      |
| Suffix (Optional)                                                                | 2                                                    |                                          |                                      |
|                                                                                  |                                                      |                                          |                                      |
| Month V Day 1962                                                                 |                                                      |                                          |                                      |
| Please enter a valid month, day, and year.                                       |                                                      |                                          |                                      |
| Gender 2                                                                         |                                                      |                                          |                                      |
| Unspecified (X)                                                                  |                                                      |                                          |                                      |
|                                                                                  | -                                                    |                                          |                                      |

c. Enter your physical address and email address on the "Contact Information" page and then click the "Continue" button

| UNITED 🔜                                                        |                       | (a) English - United States \$ Sa | ved trips Q Search 🌲 A | verts 🛔 SIGN IN |
|-----------------------------------------------------------------|-----------------------|-----------------------------------|------------------------|-----------------|
|                                                                 | BOOK MY TRI           | PS TRAVEL INFO MILI               | EAGEPLUS® PROGRAM      | DEALS HELP      |
| ſ                                                               |                       |                                   |                        |                 |
| About me 2 Contact info 3 Security                              |                       |                                   |                        |                 |
|                                                                 |                       |                                   |                        |                 |
| Contact information                                             |                       |                                   |                        |                 |
| Providing your contact information allows for faster checkout w | vhen you book your tr | avel.                             |                        |                 |
| Country/region                                                  |                       |                                   |                        |                 |
| United States 🗸                                                 |                       |                                   |                        |                 |
| Address line 1                                                  |                       |                                   |                        |                 |
| 2575 Sand Hill Rd                                               |                       |                                   |                        |                 |
| Address line 2 (Optional)                                       |                       |                                   |                        |                 |
|                                                                 |                       |                                   |                        |                 |
|                                                                 |                       |                                   |                        |                 |
| City/town/department                                            |                       |                                   |                        |                 |
|                                                                 |                       |                                   |                        |                 |
| State/province/region                                           |                       |                                   |                        |                 |
|                                                                 |                       |                                   |                        |                 |
| ZIP/Postal code                                                 |                       |                                   |                        |                 |
|                                                                 |                       |                                   |                        |                 |
| Email address                                                   |                       |                                   |                        |                 |
| would like to react MileagePlus marketing emails.               |                       |                                   |                        |                 |
| 2                                                               |                       |                                   |                        |                 |
| Continue Back to About me                                       |                       |                                   |                        |                 |

d. Set your password and security questions on the "Secure Your Account" page and then click the "Agree and Create Account" button

| UNITED                                                                                                    | ∰ English-United States \$ Saved trips Q Search ▲ Alarts ▲ SIGN IN<br>BOOK MY TRIPS TRAVEL INFO MILEAGEPLUS® PROGRAM DEALS HELP |
|----------------------------------------------------------------------------------------------------|----------------------------------------------------------------------------------------------------|
| About me 🕑 Contact Info 🟮 Security                                                                                   |                                                                                                    |
| Secure your account                                                                                                  |                                                                                                    |
| Password<br>Show                                                                                                    |                                                                                                    |
| Security questions                                                                                                   | 2                                                                                                    |
| We may use security questions to verify your identity when you sig<br>questions and answers from the dropdown menus. | in in to your account or if you need to reset your password. Please select security                                             |
| Question 1                                                                                                    |                                                                                                    |
| Select question                                                                                                    | ~                                                                                                    |
| Select answer                                                                                                    | ~                                                                                                    |
| Question 2                                                                                                    |                                                                                                    |
| Select question                                                                                                    | ~                                                                                                    |
| Select answer                                                                                                    | ~                                                                                                    |
| Question 3                                                                                                    |                                                                                                    |
| Select question                                                                                                    |                                                                                                    |
| Select answer                                                                                                    | <b>`</b>                                                                                                    |
| Question 4                                                                                                    |                                                                                                    |
| Select question                                                                                                    | ~                                                                                                    |
| Select answer                                                                                                    | ~                                                                                                    |
| Question 5                                                                                                    |                                                                                                    |
| Select question                                                                                                    | ~                                                                                                    |
| Select answer                                                                                                    | ~                                                                                                    |
| Terms and conditions                                                                                                 | ~                                                                                                    |
| By selecting "Agree and create account," ye                                                                          | <b>_</b>                                                                                                    |

e. Receive email from <u>united.com</u> (example below)

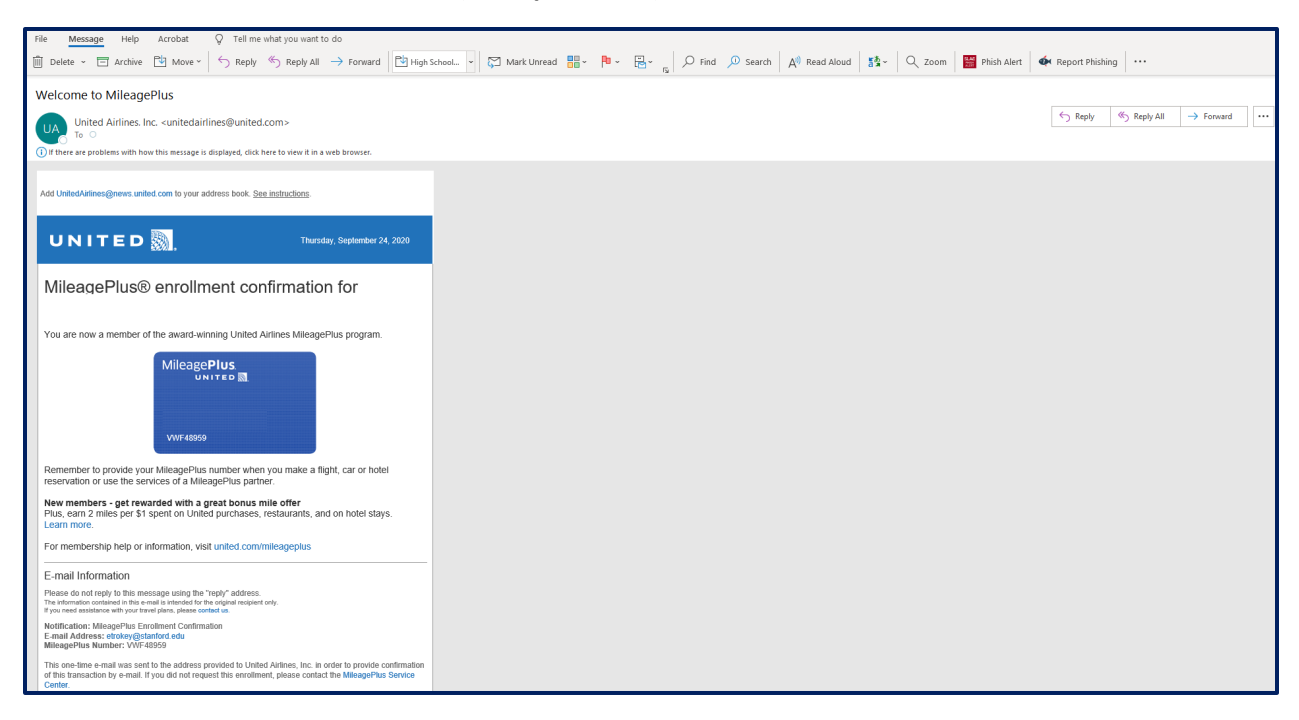

Step 2 Connect your United MileagePlus® number with Concur

a. Click on the "App Center" in Concur and search for "United"

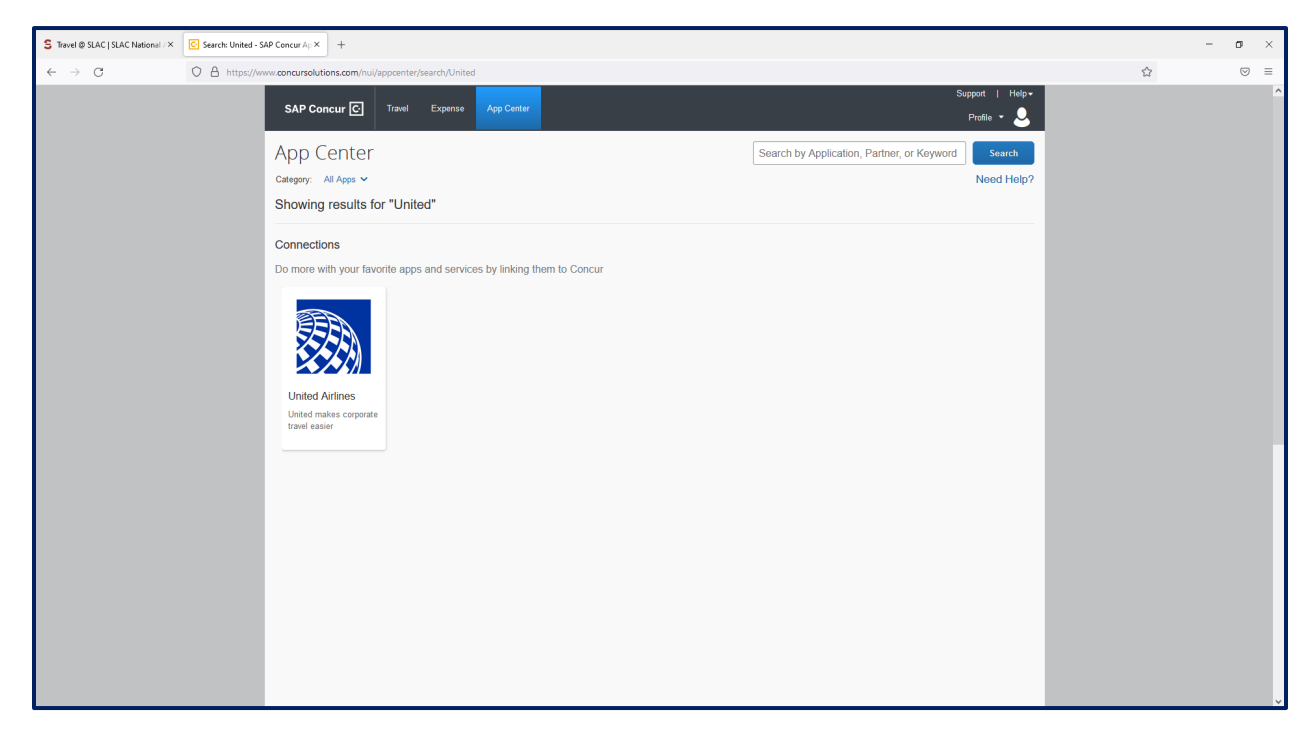

| S Travel @ SLAC   SLAC National / × C United Airlines - SAP Concur A   × +       |                                                                                                    |                                                                                            |       | - o × |
|----------------------------------------------------------------------------------|----------------------------------------------------------------------------------------------------|--------------------------------------------------------------------------------------------|-------|-------|
| ← → C O A https://www.concursolutions.com/r                                      | nui/appcenter/listings/57629f1b6d67a913000e6310                                                                                                    |                                                                                            | 90% 🟠 | ⊚ =   |
| SAP Con                                                                          | cur 🖸 Travel Expense App Center                                                                                                    | Support   Help*<br>Profile *                                                               |       | ,     |
| Abb Co                                                                           | enter                                                                                                    | Search by Application, Pariner, or Reyword Need Help?                                      |       |       |
| Back to A                                                                        | App Center                                                                                                    |                                                                                            |       |       |
| Connect<br>species<br>Prive bra<br>Mileograp<br>Roberts, G<br>Connect<br>Read Le | EVERTICATION     CONTRICTION     CONTRICTION     CONTRILINO     CONTRICTION     CONTRICTION     CONTRICTION     CONTRICTI | Connect<br>Add your loyally number and<br>connect your account with<br>Concur.<br>vvretere |       |       |
| Visit our                                                                        | Website   Watch a Demo   Support                                                                                                    | >                                                                                          |       |       |
| Works v<br>• TripLin                                                             | with these Concur Offerings:<br>nk                                                                                                    |                                                                                            |       |       |
| Region<br>Noth<br>Evrop<br>Asia P                                                | s Available:<br>America A<br>e, Midde East and Africa A<br>actic                                                                                                    |                                                                                            |       |       |

b. Click on the "United Airlines App" and enter your number to "Connect"

c. Agree to the Terms & Conditions

| S Travel @ SLAC   SLAC National / × | C United Airlines - SAP Concur | AFX +                                                                                                    |                                                                                                    |     | - | o × |
|-------------------------------------|--------------------------------|----------------------------------------------------------------------------------------------------|----------------------------------------------------------------------------------------------------|-----|---|-----|
| $\leftarrow \rightarrow C$          | O A https://www.concu          | rsolutions.com/nui/appcenter/listings/57629f1                                                                                                    | p6d67a913000e6310                                                                                                    | 90% |   | ⊚ ≡ |
|                                     |                                | SAP Concur C Travel Expense                                                                                                    | Sueed   Hele*<br>Profile *                                                                                                    |     |   | ŕ   |
|                                     |                                | App Center                                                                                                    | TERMS & CONDITIONS                                                                                                    |     |   |     |
|                                     |                                | Back to App Center                                                                                                    | Please review the following licensing terms and conditions<br>By accepting the following terms you agree to be sound by the Concur App Center end-user<br>terms, as well a soft Landmon Terms and Contactions |     |   |     |
|                                     |                                | United Ai<br>United makes con                                                                                                    | Conner App Center End-User Terms and Conditions     The basic accepted once, for individuals using the Concer     App Center     Add Syour (syster) number and                                                |     |   |     |
|                                     |                                | Connect your United MileagePlus® numb                                                                                                    | Shared Information     Depolection, you are authorizing to exchange data with     Wareasse     Wareasse                                                                                                    |     |   |     |
|                                     |                                | In addition to our Concur connection. Unit<br>travelers, including the reimagined United<br>world's most comprehensive global route<br>Fly to more than 350 destinations across<br>MileagePlus program. The best part about<br>horlds consistent fundation unorable, once-in- | Content Cancel IAgree areanings to the theory purchase Hights,                                                                                                    |     |   |     |
|                                     |                                | Connect your accounts today, and we hope                                                                                                    | to welcome you aboard a United flight soon.                                                                                                    |     |   |     |
|                                     |                                | ReadLess                                                                                                    |                                                                                                    |     |   |     |
|                                     |                                | Visit our Website   Watch a Demo   Support                                                                                                    |                                                                                                    |     |   |     |
|                                     |                                | ¢                                                                                                    | ۸                                                                                                    |     |   |     |
|                                     |                                | Works with these Concur Offerings:<br>• TripLink                                                                                                    |                                                                                                    |     |   |     |
|                                     |                                | Regions Available:<br>North America *<br>Europe, Middle East, and Africa *<br>Asia Pacific *                                                                                                    |                                                                                                    |     |   |     |

d. Your connection will indicate that it is "Pending" and you should receive an email from Concur within 24 hours

| S Travel © SLAC   SLAC National /× C United Airlines - SAP Cor | cur A <sub>F</sub> × +                                                                                                    |                                                                                                    |     | – ø × |
|----------------------------------------------------------------|----------------------------------------------------------------------------------------------------|----------------------------------------------------------------------------------------------------|-----|-------|
| $\leftarrow$ $\rightarrow$ C O A https://www.com               | cursolutions.com/nui/appcenter/listings/57629f1b6d67a913000e6310                                                                                    |                                                                                                    | 90% | ⊚ ≡   |
|                                                                | SAP Concur 🕑 Travel Expenses App Center                                                                                                    | Support   Help?                                                                                                   |     | ^     |
|                                                                | <text><image/><image/><section-header><section-header><text><text><text><text></text></text></text></text></section-header></section-header></text> | Connection Pending<br>Your connection is pending<br>You with 24 hours notifying you<br>of your connection status. |     |       |
|                                                                | Works with these Concur Offerings:<br>• TripLink<br>Regions Available:<br>Notif America ▲<br>Europe, Middle East, and Africa ▲<br>Asia Pacific ▲    |                                                                                                    |     |       |

e. Receive email from SAP Concur

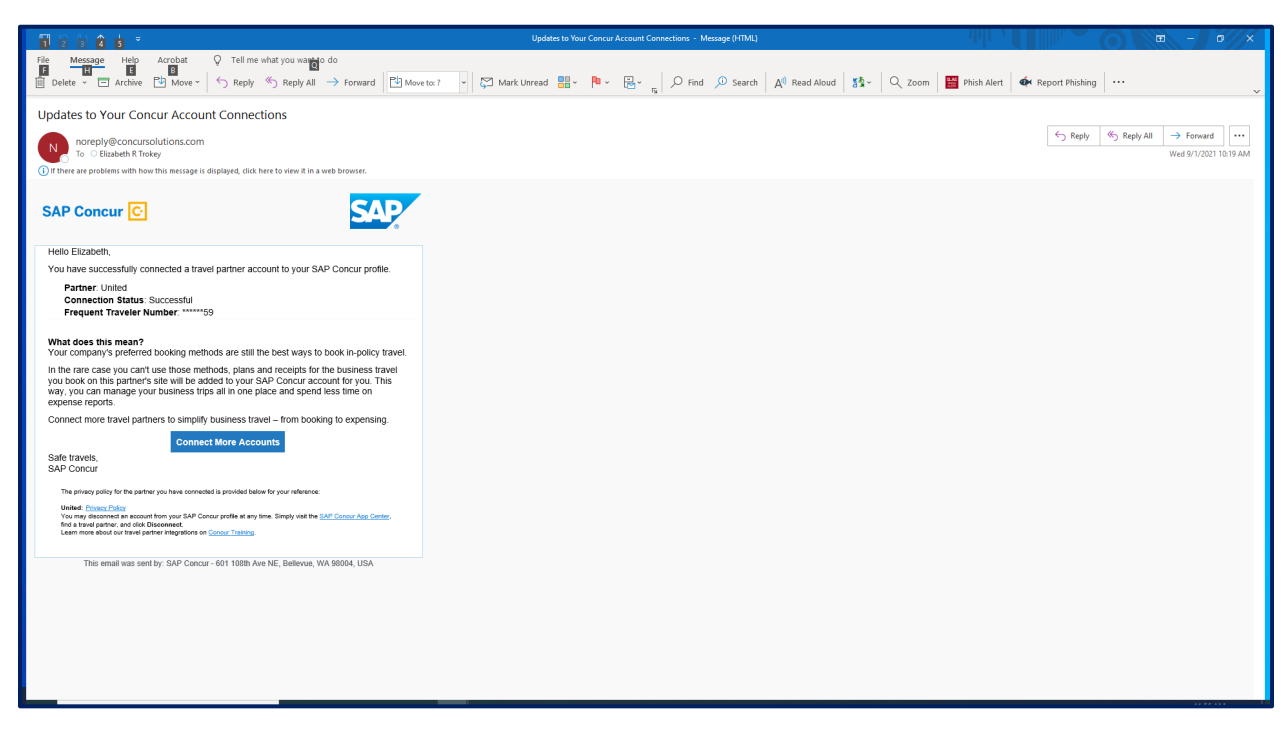

## Step 3 Confirm connection in united.com

a. Search for flight using "Business Travel" as the "Program"

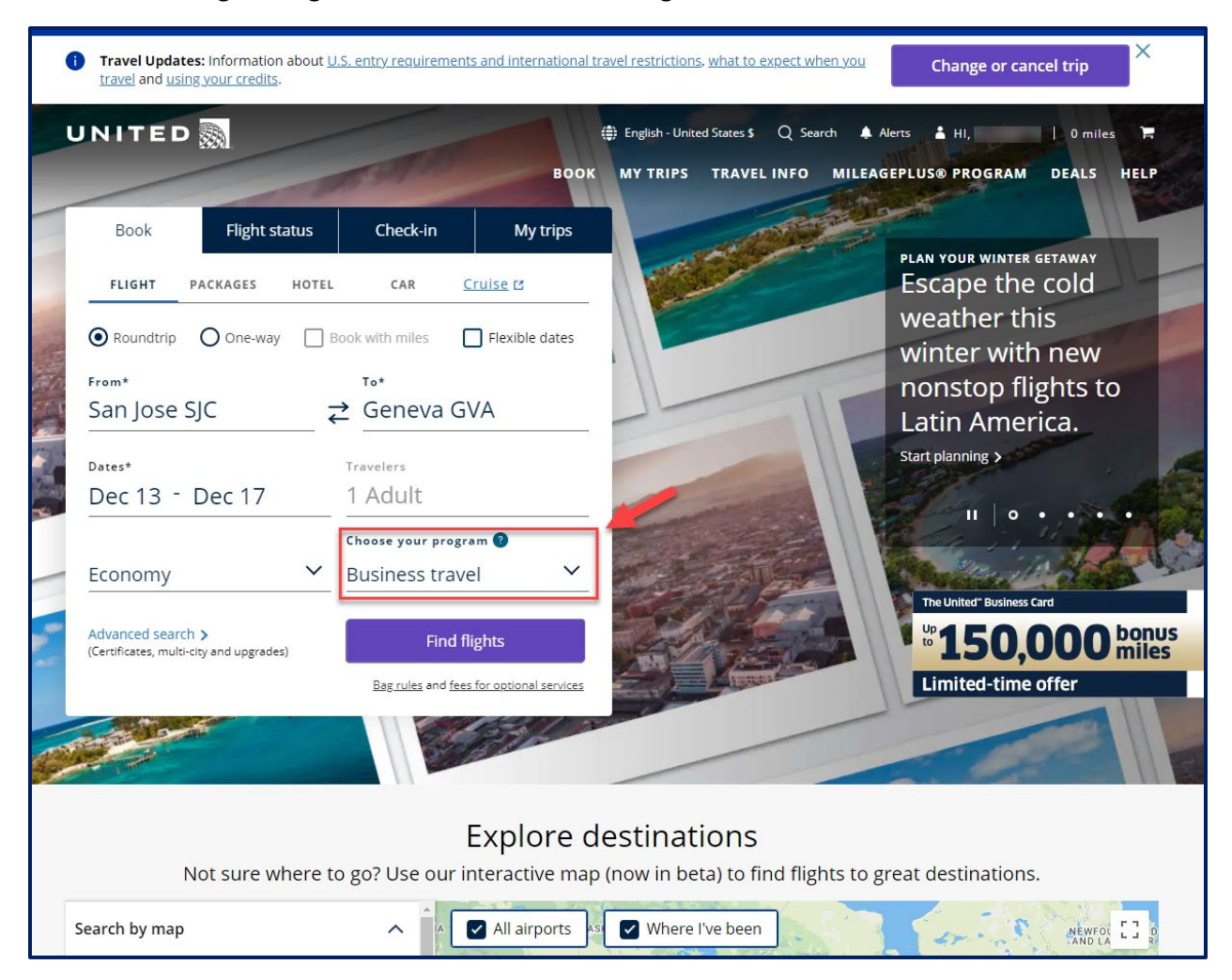

b. Validate that "SLAC National Accelerator Laboratory corporate rates are applied."

| UNITED 📓                                                                                                    | United States   English                | Saved trips Conta                            | act us Hi,                           | Vi                                                    | ew Account   Sign out                                               |
|----------------------------------------------------------------------------------------------------|----------------------------------------|----------------------------------------------|--------------------------------------|-------------------------------------------------------|---------------------------------------------------------------------|
| (i) Book now with flexibility<br>Book a flight today and change it with<br>Learn more                                                           | no change fee. Some Basic Econ         | omy exceptions apply.                        | \$25<br>35,                          | Statement<br>credit<br>000 bonus<br>miles             | O UNITED<br>Explorer<br>Acception<br>T seret (* VSA<br>Learn more > |
| From<br>San Jose, CA, US (SJC)                                                                                                    | To<br>Geneva, CH (GVA)                 | 1                                            |                                      |                                                       |                                                                     |
| Departure date Return date Dec 13, 2021 Dec 17, 2021                                                                                            | Search by:                             | Update                                       | 2                                    |                                                       |                                                                     |
|                                                                                                    |                                        | Advanced s                                   | search                               |                                                       |                                                                     |
| Nearby airport<br>Check flights at airports near SJC.                                                                                           | Search nearb                           | Save \$1,404 m<br>Leave on Fri, De           | oundtrip<br>c 10 instead.            |                                                       | See flights                                                         |
| (j) United flights may be listed first.           Fri 12/10         Sat 12/11         Sun 12/12           \$491         \$1,936         \$1,936 | Mon 12/13 Tue 12/14 <b>\$1,895 \$1</b> | Wed 12/15 Thu 12/16<br>\$1,978 Not available | 2                                    |                                                       |                                                                     |
| With stops \$1,895 Choose connecting ai                                                                                                    | rports                                 |                                              |                                      | Show fare                                             | type comparison 🕐                                                   |
| Sort flights by: Best match  Depart Arrive Stops Dura                                                                                           | ation                                  | Economy<br>¢                                 | Economy F<br>(fully refundable)<br>‡ | Premium<br>Economy<br>‡                               | Business<br>‡                                                       |
| Mon, Dec 13 Tue, Dec 14<br>12:50 pm 1:00 pm 2 stops 15h                                                                                         | 10m 🕨 Details 🕨 Seats                  | Corporate fare<br>Roundtrip<br>\$1,932       | Roundtrip<br>\$2,476                 | Mixed cabin<br>Corporate fare<br>Roundtrip<br>\$2,280 | Corporate fare<br>Roundtrip                                         |
| Includes Travel Operated By Lufthansa , Lufthan:                                                                                                | sa Cityline                            | Select                                       | Select                               | Select                                                | \$9,916<br>Select                                                   |